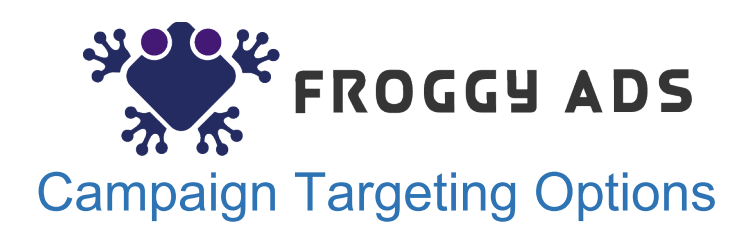

# Content

| How to target on mobile devices only <sup>2</sup>    |  |
|------------------------------------------------------|--|
| How to target specific sources <sup>2</sup>          |  |
| How to target connections (Native and Display)       |  |
| How to target specific SSPs (Native and Display) 4   |  |
| How to enable security filters (Native and Display)5 |  |
| How to target OSes, Devices, Browsers, Connections   |  |

#### How to target on mobile devices only

Please go to campaign settings. Go to advanced settings and enable technology targeting.

|                        | Search            |         |         |                 |   |
|------------------------|-------------------|---------|---------|-----------------|---|
| Available technologies | Name              |         |         | Name            |   |
|                        | + OS              |         |         | Included        |   |
|                        | - Device          |         |         | Device / Mobile | × |
|                        | Computer          | Include | Exclude | Excluded        |   |
|                        | Other             | Include | Exclude |                 |   |
|                        | Tablet            | Include | Exclude |                 |   |
|                        | + Browser         |         |         |                 |   |
|                        | + Connection Type |         |         |                 |   |

Select Device -> Mobile.

#### How to target specific sources

Please go to campaign settings. Go to advanced settings and enable Sources and domains whitelist/blacklist.

In order to target only specific sources or domains, add them to whitelist. In order to block unwanted sources or domains add them to blacklist.

| Sources and domains whitelist / | Enable Sources and domains whitelist / blacklist |
|---------------------------------|--------------------------------------------------|
| blacklist                       |                                                  |

Sources and domains whitelist

2009837:\*:7009 2009837:\*:8793 138293001:\*:0098

domain.com domain-2.com

Sources and domains blacklist

Use one of the following formats: domain pub\_id site\_id sub\_id pub\_id:\*:\* pub\_id:\*:sub\_id \*:\*:sub\_id pub\_id:site\_id:\*

\*:site\_id:sub\_id \*:site\_id:\* pub\_id:domain:\* pub\_id:domain:sub\_id \*:domain:sub\_id \*:domain:\* pub\_id:site\_id:sub\_id

You can track sources or domains in your analytics using appropriate macros [SOURCE\_ID] or [DOMAIN].

#### How to target connections (Native and Display)

Please go to campaign settings. Go to advanced settings and enable Carrier targeting.

Type carrier name in the box. Include or Exclude specific carriers.

| Carrier targeting  | <ul> <li>Enable Carrier targeting</li> </ul> |             |          |          |                        |                   |   |
|--------------------|----------------------------------------------|-------------|----------|----------|------------------------|-------------------|---|
| Available segments | Vodafone S<br>Name                           | Country     |          |          | Name                   | Country           |   |
|                    | No Carrier                                   |             | +Include | +Exclude | Included               |                   |   |
|                    | Vodafone 202-05                              | Greece      | +Include | +Exclude | CelCom 502-13          |                   | ; |
|                    | Vodafone Libertel 204-04                     | Netherlands | +Include | +Exclude | CelCom 502-19          |                   | > |
|                    | Vodafone 214-01                              | Spain       | +Include | +Exclude | Celcom                 |                   | > |
|                    | Vodafone Enabler Espana SL 214-06            | Spain       | +Include | +Exclude | Vodafone 222-10        | Italy             | > |
|                    | Vodafone 216-70                              | Hungary     | +Include | +Exclude | Vodafone 226-01        | Romania           | > |
|                    | Vodafone 230-03                              | Czech Rep.  | +Include | +Exclude | Excluded               |                   |   |
|                    | Telenor (Vodafone) 240-08                    | Sweden      | +Include | +Exclude | Airtel/Vodafone 234-03 | United            | > |
|                    | Vodafone D2 262-02                           | Germany     | +Include | +Exclude |                        | Kingdom           |   |
|                    | Vodafone D2 262-09                           | Germany     | +Include | +Exclude | Vodafone 234-15        | United<br>Kingdom | > |
|                    | Vodafone 268-01                              | Portugal    | +Include | +Exclude |                        |                   |   |
|                    | Vodafone Eircell 272-01                      | Ireland     | +Include | +Exclude |                        |                   |   |
|                    | Vodafone/Tal hf 274-02                       | Iceland     | +Include | +Exclude |                        |                   |   |
|                    | Vodafone 276-02                              | Albania     | +Include | +Exclude |                        |                   |   |
|                    | Vodafone 278-01                              | Malta       | +Include | +Exclude |                        |                   |   |

### How to target specific SSPs (Native and Display)

Please go to campaign settings. Go to Supply Partners. You can either select "Run on all sources" or target only specific SSPs (please note, that this might decrease traffic volume)

**WARNING:** When the admin approves your creatives on a limited list of supply sources due to the sensitive content of the creative/landing page, we kindly ask you not to change the list of supply sources. If you want your campaign running on all sources, please **change the creative**. Thank you.

| Supply partners | Run on all sources Clear all |
|-----------------|------------------------------|
|                 | 🗹 AdColony Display           |
|                 | AdColony SSP                 |
|                 | 🗹 AdMedia Display            |
|                 | Adsiduous                    |
|                 | Advangelists SSP             |
|                 | 🗹 AirPush Display            |
|                 | AirPush SSP                  |
|                 | AppoDeal SSP                 |
|                 | AtomX                        |
|                 | Axonix                       |
|                 | BizzClick                    |
|                 | 🕑 Cheetah Mobile Display     |
|                 | Cheetah Mobile SSP           |
|                 | 🗹 Clickganic                 |
|                 | Clickky                      |
|                 | Envisionx SPO                |
|                 | 🕑 Epom Display               |
|                 | 🖌 Epom Market                |
|                 | 🕑 Epom Video                 |
|                 |                              |
|                 |                              |

#### How to enable security filters (Native and Display)

Please go to campaign settings. Go to advanced settings and enable Contextual segments&Filters. Select **Contextual segments & filters** checkbox if you are looking to enable such traffic security filters as Forensiq, Integral Ad Science or advanced in-house filtering (IP based fraud protection).

| Contextual segments & filters | Enable Contextual segments & filters                                                       |      |          |                                                                                             |            |
|-------------------------------|--------------------------------------------------------------------------------------------|------|----------|---------------------------------------------------------------------------------------------|------------|
|                               | Search by name                                                                             |      |          |                                                                                             |            |
| Available segments            | Name                                                                                       | CPM  |          | Name                                                                                        | СРМ        |
|                               | - Forensiq                                                                                 |      |          | Included                                                                                    | 🖲 Or 🔾 And |
|                               | + Risk Score                                                                               |      |          | Forensiq / Risk Score / Target only Non-Suspect users<br>(Forensiq Risk Score < 64)         | 0.10 ×     |
|                               | <ul> <li>In-house Fraud Protection Solutions</li> <li>IP Based Fraud Protection</li> </ul> |      |          | In-house Fraud Protection Solutions / IP Based Fraud<br>Protection / Exclude datacenter IPs | 0.00 ×     |
|                               | Exclude proxies & anonymizers                                                              | 0.00 | +Include | In-house Fraud Protection Solutions / IP Based Fraud<br>Protection / Exclude spiders        | 0.00 ×     |
|                               | Exclude known malicious bots                                                               | 0.00 | +Include | Total contextual cost                                                                       | 0.10       |
|                               | Exclude public proxies                                                                     | 0.00 | +Include |                                                                                             |            |
|                               | Exclude web proxies                                                                        | 0.00 | +Include |                                                                                             |            |
|                               | Exclude TOR exit nodes                                                                     | 0.00 | +Include |                                                                                             |            |
|                               | - Integral Ad Science (US Desktop Only)                                                    |      |          |                                                                                             |            |
|                               | + Viewability                                                                              |      |          |                                                                                             |            |
|                               | + Media Quality                                                                            |      |          |                                                                                             |            |
|                               | + Brand Safety                                                                             |      |          |                                                                                             |            |

**Note:** there are 3 levels of quality within Forensiq and 4 filterings within IAS (Media Quality, Brand Safety, Viewability, IAB Contextual Segments), the cost of which is 0.10 CPM. However, you may select several IAS filtering levels and the cost still will be 0.10 CPM. The same with Forensiq. But IAS and Forensiq filterings costs will be summed up (0.20 CPM). Platform in-house filtering available for free.

## How to target OSes, Devices, Browsers, Connections

Please go to campaign settings. Go to advanced settings and enable Technology targeting. There you have options to either target or exclude specific OSes, Browsers, Devices and Connections.

| Technology targeting   | Enable Technology targeting           |         |         |                                         |   |
|------------------------|---------------------------------------|---------|---------|-----------------------------------------|---|
|                        | Search                                |         |         |                                         |   |
| Available technologies | Name                                  |         |         | Name                                    |   |
|                        | - os                                  |         |         | Included                                |   |
|                        | + Android                             | Include | Exclude | Device / Tablet                         | × |
|                        | +iOS                                  | Include | Exclude | Device / Mobile                         | × |
|                        | + OS X                                | Include | Exclude | Browser / Opera                         | × |
|                        | Other                                 | Include | Exclude | Browser / Chrome                        | × |
|                        | + Windows                             | Include | Exclude | Browser / Firefox / Mozilla             | × |
|                        | - Device                              |         |         | Connection Type / WIFI                  | × |
|                        | Computer                              | Include | Exclude | Connection Type / Cellular Network - 3G | × |
|                        | Other                                 | Include | Exclude | Connection Type / Cellular Network - 4G | × |
|                        | - Browser                             |         |         | Excluded                                |   |
|                        | Android Browser                       | Include | Exclude | OS / Chrome OS                          | × |
|                        | IE / Edge                             | Include | Exclude | OS / Linux                              | × |
|                        | Other                                 | Include | Exclude | OS / Windows Phone                      | × |
|                        | Safari / Apple WebKit                 | Include | Exclude |                                         |   |
|                        | - Connection Type                     |         |         |                                         |   |
|                        | Unknown                               | Include | Exclude |                                         |   |
|                        | Ethernet                              | Include | Exclude |                                         |   |
|                        | Cellular Network - Unknown Generation | Include | Exclude |                                         |   |